# LINE高師瓦力機器人服務

108.04.30更新

單一登入平台: <u>https://sso.nknu.edu.tw</u>

#### 【應用】

加入LINE高師瓦力機器人,可收到單登系統通知、多元查詢(例如:常見 問題、課程資訊、圖書館藏)、高師大最新消息...。

一、加入LINE高師瓦力機器人

- 教職員至【單一登入平台】至【系統設定專區】的【Line通知維護設定】功能 , 即出現【LineBot QR Code 高師瓦力1號 Wall-E no.1】。
- 學生至【單一登入平台】至【食衣住行】的【LineBot管理】。

Line機器人通知維護設定

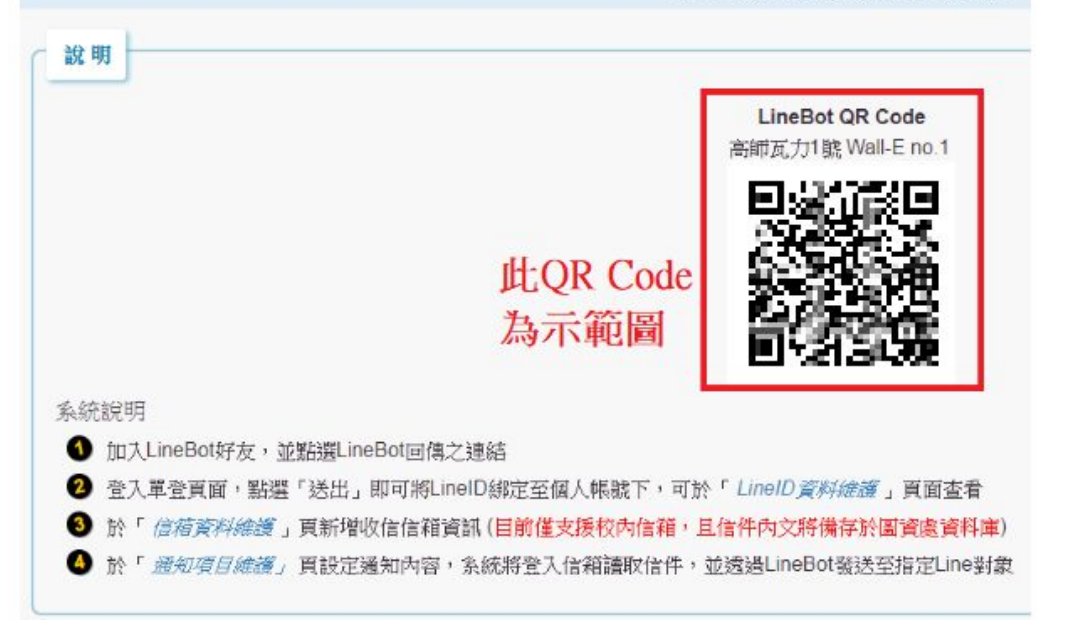

二、開啟行動裝置上的Line, 【加入好友】開啟【行動條碼】, 掃描【LineBot QR Code 高師瓦力1號 Wall-E no.1】, 加入好友

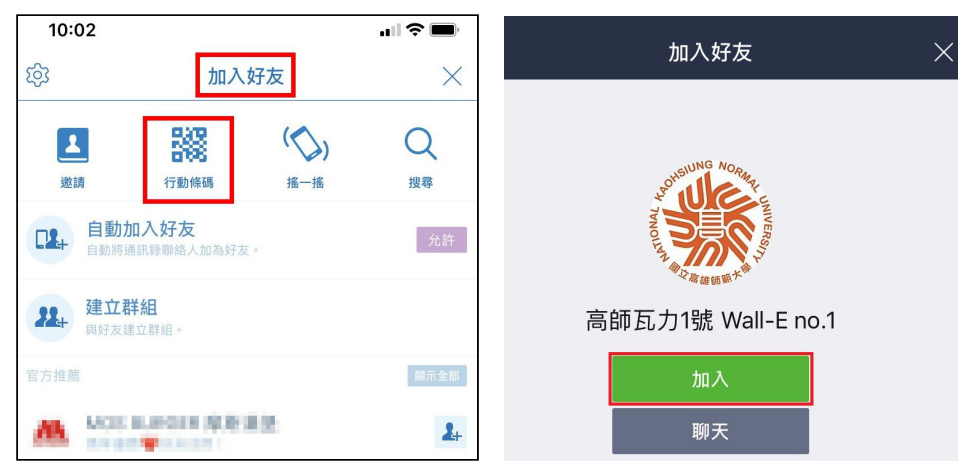

## 三、【高師瓦力】成為好友,點進聊天視窗,點選【把userid加到單登吧】

| LINE相關服務  |                           |            |          |     | ^      | 編輯                                      | 聊天                                    | Π      |
|-----------|---------------------------|------------|----------|-----|--------|-----------------------------------------|---------------------------------------|--------|
|           |                           | ••••       | Pay      |     |        | Q 搜尋                                    |                                       |        |
| LINE購物 Co | oupon LINE Points<br>Book | 貼圖小舖       | LINE Pay | 集點卡 | E      | SUNG NOR                                |                                       | 1/1:37 |
| 最近更新個人檔   | 當案的人                      |            |          |     | $\sim$ |                                         | 高即瓦刀號 Wall-E NO.1<br>你的               |        |
| 新好友 1     |                           |            | 1        |     | ~      | A A R M M M A A A A A A A A A A A A A A | userid:Uad4b72ebb330edb3149d0a4832221 | 1      |
| <b>()</b> | 高師瓦力1號 W                  | all-E no.1 |          |     |        |                                         |                                       | 14:37  |
| 您可能認識的人   | ?                         |            |          |     | $\sim$ |                                         |                                       |        |
| 群組        |                           |            |          |     | $\sim$ |                                         |                                       | 14:32  |
| 好友        |                           |            |          |     | $\sim$ |                                         |                                       |        |
|           |                           |            |          |     |        |                                         |                                       |        |
| 14:39     |                           |            | _        |     | •      |                                         |                                       |        |

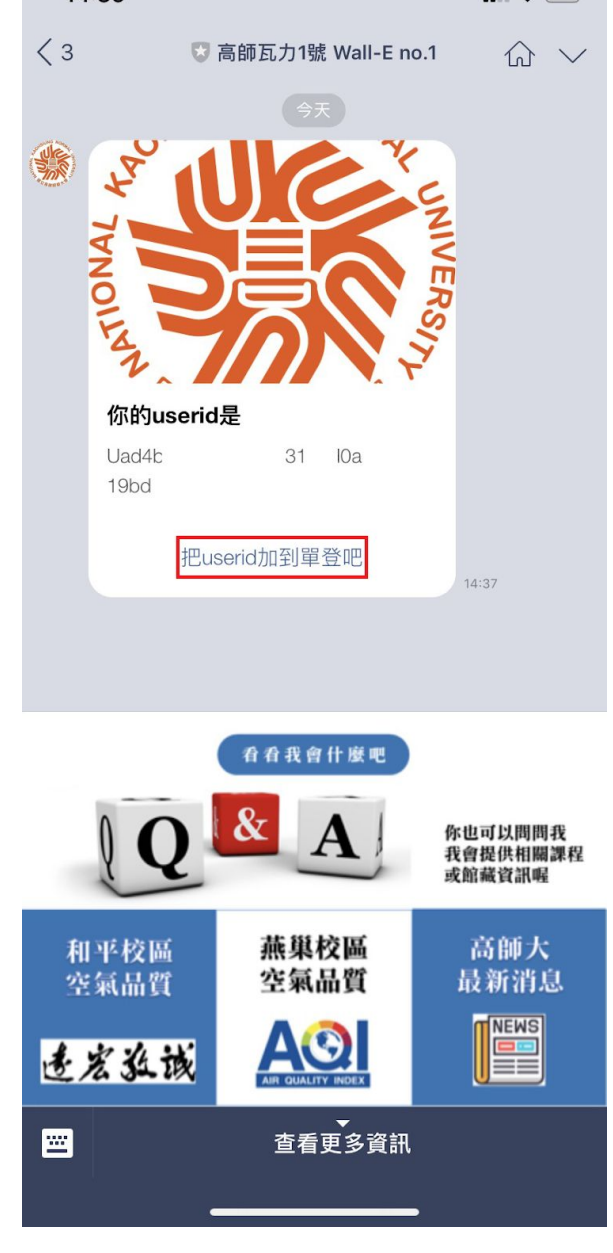

四、出現單一登入視窗,請登入單登帳號,輸入【自訂名稱】後,送出,系統訊息請 按【確定】,至【系統設定專區】的【Line通知維護設定】功能,【LineBot自訂通 知】下拉選項點選【Line ID資料維護】可確認設定成功

| 10:26                                                                                                    |                                                                                                    |
|----------------------------------------------------------------------------------------------------|----------------------------------------------------------------------------------------------------|
| 國立高雄師範大學單一登入網路資         ①           https://sso.nknu.edu.tw         ①                                                                                                    |                                                                                                    |
| nknu SSO                                                                                                    | 儲存UserId                                                                                                    |
| 9027                                                                                                    | 員編/ 9027<br>學號                                                                                                    |
| ۵ ۵                                                                                                    | UserId Uad<br>219bd                                                                                                    |
| ₽ 558667                                                                                                    | *本系統所存之Userld,並非一般可<br>轉傳給第三方Line好友ID帳號,僅能                                                                             |
| 558667 **                                                                                                    | 作為本校單登通知服務專用,若轉發亦無具任何效益。                                                                                               |
| 登入 查詢通行碼 <b>〔</b><br>2 4 7 3 5 4 2                                                                                                    | 自訂名<br>稱 (供未來辨識此Line ID用途)                                                                                             |
| 初次設定忘記密碼                                                                                                    | 送出                                                                                                    |
| 變更密碼 變更驗證信箱                                                                                                    |                                                                                                    |
| 樹 Line ID用途)<br>系統訊息:<br>儲存成功<br>確定                                                                                                    | 國立高羅師範大學<br>LineBot自訂通知 »<br>信箱資料維護<br>通知項目維護<br>LineID資料維護<br>通知對象設定                                                  |
| C 29 III                                                                                                    |                                                                                                    |
| <ul> <li>条統說明</li> <li>加入LineBot好友,並點選LineBot回傳之連結</li> <li>登入單登頁面,點選「送出」即可將LineD翻定至個人帳號下,可於「</li> <li>於「信箱資料維護」頁新增收信信箱資訊(目前僅支援校內信箱,且信</li> <li>於「通知項目維護」頁設定通知內容, 系統將登入信箱讀取信件, 並茲</li> </ul> | 你的專屬機器人 <b>也</b><br>歸 <b>卸瓦力1號 Wall-E no.1</b><br><i>LineID 資料維護</i> 」 頁面查看<br>(件內文將備存於圖資處資料庫)<br>透過LineBot號送至指定Line對象 |
| C Line使用者维護                                                                                                    |                                                                                                    |
|                                                                                                    |                                                                                                    |
| LineiD 预料者<br>Uad4b7; ): 9027                                                                                                    | Hatt         採作         湯森           不分單位                                                                              |
| 9027                                                                                                    | 不分單位            (選不分單位則僅限本人查看)         新增                                                                              |

### 【教職員應用】

可將公用信箱信件與LINE高師瓦力機器人同步,由LINE高師瓦力機器人 通知您收到信件~

一、單一登入平台至【系統設定專區】的【Line通知維護設定】功能,【LineBot自 訂通知服務】下拉選項點選【信箱資料維護】,輸入個人信箱資料後【新增】,可自 行編輯【單位】

※帳號請填校內信箱帳號,密碼請填校內信箱密碼。

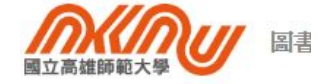

| LineBot自訂述 | 通知 »    |        |      |                                                      |      |    |
|------------|---------|--------|------|------------------------------------------------------|------|----|
| 信箱資料網      | 讁       |        |      |                                                      |      |    |
| 通知項目維護     |         |        |      |                                                      |      |    |
| LineID資料   | 維護      |        |      |                                                      |      |    |
| 信箱資料維護     |         |        |      |                                                      |      |    |
| 信箱名稱       | 根號      | 密碼     | 擁有者  | 開放單位檢視                                               | 備註   | 操作 |
| 國圖論文審核通知信  | nknuncl |        | 9338 | 114:圖書資訊處         ▼           114000:圖書資訊處         ▼ |      |    |
| nknu信箱     | lib009  | 請填信箱密碼 | 9027 | 不分單位 ▼                                               | 個人信箱 | 新  |

二、至【LineBot自訂通知服務】下拉選項點選【通知項目維護】, 【新增通知項目名 稱】可自行編輯信件名稱或寄件者, 分別有【簡易模式】和【進階模式】<mark>擇一即可</mark>, 最後記得按【儲存】。

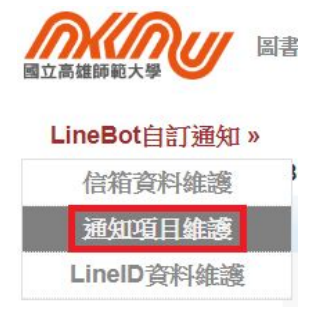

## 簡易模式

| 톆 | 簡易模式             | 進階模式   |                     |    |           |
|---|------------------|--------|---------------------|----|-----------|
| 1 | 簡易模式             |        |                     |    |           |
|   |                  | 簡易模式說明 | 01. 將所選收信信箱中所有信件    | 轉發 | 至指定Line。  |
|   | 收信信箱<br>轉發Line對象 |        | 國圖論文審核通知信 (nknuncl) | ۲  | 可自行選擇收信信領 |
|   |                  |        | ☑﹏                  |    |           |

### 進階模式

| 3 | 通知項目維護     | J        |             |              |                |  |           |                                                             |   |    |   |
|---|------------|----------|-------------|--------------|----------------|--|-----------|-------------------------------------------------------------|---|----|---|
|   | 簡易模式       | 進階模式     |             |              |                |  |           |                                                             |   |    |   |
| ſ | 進階模式       |          |             |              |                |  |           |                                                             |   |    |   |
|   |            | 通知項目名稱   | NKNU遊勤系統    |              |                |  |           |                                                             |   |    |   |
|   | 擁有者 9027   |          | 9027        | 7            |                |  | 開放單位檢視    | <ul> <li>不分單位</li> <li>▼</li> <li>(避不分單位則僅限本人查看)</li> </ul> |   |    |   |
|   | 收信信箱       |          | 無 (僅提供其他系統介 | ˈ接LineBot) ▼ | LineBot) ▼ 寄件者 |  | 寄件者E-Mail | personnel@nknu.edu                                          |   |    |   |
|   |            | 通知Line對象 | ☞ → 未示 記得打勾 |              |                |  |           |                                                             |   |    |   |
|   |            |          | 编號 信件欄位 若使  |              | 可含關鍵字 Parser   |  | 自定参数名称    |                                                             | i | 功能 |   |
|   | Parser參數設定 |          |             | 所有信件 🔻       |                |  | 完整內容▼     | 例:「@擷取主旨1」                                                  | ] | 新增 |   |
|   | 傳送Line訊息格式 |          | (選擇「所有信件」時  | • 〕損價位免填•)   |                |  |           |                                                             |   |    | 8 |
|   |            | 上次異動     | 入員: 時間:     |              |                |  |           |                                                             |   |    |   |
|   |            |          |             |              |                |  |           |                                                             |   |    |   |